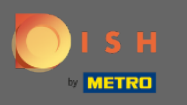

Sunteți acum în configurarea pentru DISH Weblisting Premium. Introduceți informațiile despre unități. Notă: Următorii pași sunt necesari pentru a lista stabilirea pe toate platformele partenere cu informațiile corecte.

|                | Bitte habe etwas Ge        | eduld: Die Aktivierung deiner Geschäfts     | einträge in allen Netzwerken wird bis zu 2 T | age dauern. |
|----------------|----------------------------|---------------------------------------------|----------------------------------------------|-------------|
| ISH WEBLISTING |                            |                                             |                                              |             |
|                |                            |                                             |                                              |             |
|                |                            |                                             |                                              |             |
|                | Dein Restaurant            | Kontaktdaten                                | Dein Angebot                                 | Übersicht   |
|                |                            | Dein Res<br>Erzähle uns mehr übe            | taurant<br>r deinen Standort.                |             |
|                | Standort *<br>Bistro Train | ning                                        |                                              | _           |
|                | Adresse *<br>Training St   | reet 007                                    |                                              | _           |
|                | Postleitzahl *<br>10785    |                                             | Stadt *<br>Berlin                            | _           |
|                | Land<br>Germany            |                                             |                                              | •           |
|                |                            | Geschäftskontaktnummer<br>+49 • 15151515151 |                                              | _           |
|                |                            |                                             |                                              | Weiter      |

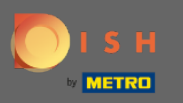

#### • Faceți clic pe continua când totul este introdus corect.

|                 | Bitte habe etwa      | s Geduld: Die Aktivierung deiner Ges      | chäftseinträge in allen Netzwerken wird bis zu 2 | Tage dauern. |
|-----------------|----------------------|-------------------------------------------|--------------------------------------------------|--------------|
| DISH WEBLISTING |                      |                                           |                                                  |              |
|                 |                      |                                           |                                                  |              |
|                 |                      |                                           |                                                  |              |
|                 | Dein Restaurant      | Kontaktdaten                              | Dein Angebot                                     | Übersicht    |
|                 |                      | Dein                                      | Pestaurant                                       |              |
|                 |                      | Erzähle uns me                            | hr über deinen Standort.                         |              |
|                 | Standort<br>Bistro T | Training                                  |                                                  |              |
|                 | Adresse *<br>Trainin | g Street 007                              |                                                  |              |
|                 | Postleitza<br>10785  | ihl *                                     | Stadt *<br>Berlin                                |              |
|                 | Land<br>Germai       | ny                                        |                                                  | •            |
|                 |                      | Geschäftskontaktnumn<br>+49 - 15151515151 | ner                                              |              |
|                 |                      |                                           |                                                  | Weiter       |

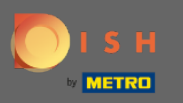

# Introduceți datele de contact ale unității.

|                 | Bitte habe etwas       | s Geduld: Die Aktivierung deiner Geschäftse           | inträge in allen Netzwerken wird bis zu 2 Tage | dauern.   |
|-----------------|------------------------|-------------------------------------------------------|------------------------------------------------|-----------|
| DISH WEBLISTING |                        |                                                       |                                                |           |
|                 |                        |                                                       |                                                |           |
|                 |                        |                                                       |                                                |           |
|                 |                        |                                                       |                                                |           |
|                 | Dein Restaurant        | Kontaktdaten                                          | Dein Angebot                                   | Übersicht |
|                 |                        |                                                       |                                                |           |
|                 |                        | Kontakt<br>Wie können wir dein Rest                   | daten<br>aurant kontaktieren?                  |           |
|                 |                        |                                                       |                                                | 7         |
|                 | E-Mail-Adr<br>training | <sup>resse</sup><br>@hd.digital                       |                                                |           |
|                 |                        |                                                       |                                                |           |
|                 | Website                |                                                       |                                                | _         |
|                 | Beispiel: W            | ww.yoursite.com                                       |                                                |           |
|                 | Beschreit              | ibung des Geschäfts                                   | 0 / 90/                                        | -         |
|                 |                        | ne torice deserversion <sub>o</sub> dennes deservates | 0,700                                          |           |
|                 |                        | Öffnungs                                              | szeiten                                        |           |
|                 |                        | Du kannst die Öffnung                                 | szeiten aufteilen.                             |           |
|                 |                        | •                                                     |                                                |           |
|                 | AUF "VORÜBERGEHEND     | d geschlossen" setzen 🙂                               | •                                              |           |
|                 | Montag                 | Offen                                                 | von bis*<br>09:00 - 17:00 <sup>(</sup>         |           |

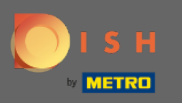

#### Derulați în jos și ajustați programul de funcționare al unităților.

|                           | Bitte habe etwas Ge              | duld: Die Aktivierung deiner Ge                              | eschäftseinträge in allen Netzwerken wir         | l bis zu 2 Tage dauern. |  |
|---------------------------|----------------------------------|--------------------------------------------------------------|--------------------------------------------------|-------------------------|--|
| <b>D I S H</b> WEBLISTING |                                  |                                                              |                                                  |                         |  |
|                           | Beschreibung<br>Schreibe eine ko | r <i>des Geschäfts</i><br>urze Beschreibung deines Geschäfts |                                                  | 0/900                   |  |
|                           |                                  | <b>Öf</b><br>Du kannst die                                   | <b>fnungszeiten</b><br>Öffnungszeiten aufteilen. |                         |  |
|                           | AUF "VORÜBERGEHEND GES           | CHLOSSEN" SETZEN                                             |                                                  |                         |  |
|                           | Montag                           | Offen                                                        | von bis*<br>09:00 - 17:00                        | 0                       |  |
|                           | Dienstag                         | Offen                                                        | von bis*<br>09:00 - 17:00                        | <b>e</b>                |  |
|                           | Mittwoch                         | Offen                                                        | von bis*<br>09:00 - 17:00                        | <b>•</b>                |  |
|                           | Donnerstag                       | Offen                                                        | von bis*<br>09:00 - 17:00                        | <b>+</b>                |  |
|                           | Freitag                          | Offen                                                        | von bis*<br>09:00 - 17:00                        | ÷                       |  |
|                           | Samstag                          | Offen                                                        | von bis*<br>09:00 - 17:00                        | •                       |  |
|                           | Sonntag                          | Offen                                                        | von bis*<br>09:00 - 17:00                        | ÷                       |  |
|                           | L                                | Besonder                                                     | re Öffnungszeiten                                |                         |  |

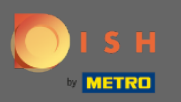

# Faceți clic pe Continuați Continuați.

|                           | Bitte habe etwas Ged     | uld: Die Aktivierung deiner G | eschäftseinträge in allen Netzwerken wird | bis zu 2 Tage dauern. |        |      |
|---------------------------|--------------------------|-------------------------------|-------------------------------------------|-----------------------|--------|------|
| <b>D I S H</b> WEBLISTING |                          |                               |                                           |                       |        | 2    |
|                           | AUF, VORÜBERGEHEND GESCH | HLOSSEN" SETZEN               |                                           |                       |        |      |
|                           | Montag                   | Offen                         | von bis*<br>09:00 - 17:00                 | •                     |        |      |
|                           | Dienstag                 | Offen                         | von bis*<br>09:00 - 17:00                 | <b>+</b>              |        |      |
|                           | Mittwoch                 | Offen                         | von – bis*<br>09:00 – 17:00               | <b>•</b>              |        |      |
|                           | Donnerstag               | Offen                         | 09:00 - 17:00                             | <b>•</b>              |        |      |
|                           | Freitag                  | Offen                         | 09:00 - 17:00                             | ÷                     |        |      |
|                           | Samstag                  | Offen                         | 09:00 - 17:00                             | ÷                     |        |      |
|                           | Sonntag                  | Offen                         | on bis*<br>09:00 - 17:00                  | Đ                     |        |      |
|                           |                          | Besonde                       | re Öffnungszeiten                         |                       |        |      |
|                           | 😌 Neues Datum oder       | Zeitraum hinzufügen           |                                           |                       |        |      |
|                           | Zurück                   |                               |                                           |                       | Weiter |      |
|                           |                          |                               |                                           |                       |        |      |
|                           | Kontal                   | kte Nutzungsbedingung         | gen Datenschutz Cookie-Einstell           | ungen                 |        | <br> |
|                           |                          | © Hospitality Digi            | ital 2020 – Alle Rechte vorbehalten       |                       |        |      |

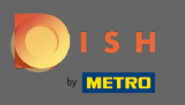

Acum trebuie selectate informațiile despre ceea ce unitatea are de oferit. Faceți clic pe categorii și alegeți dintre opțiunile date.

|                 | Bitte habe etwas        | Geduld: Die Aktivierung deiner Geschäftse | inträge in allen Netzwerken wird bis zu 2 Tage | e dauern. |
|-----------------|-------------------------|-------------------------------------------|------------------------------------------------|-----------|
| DISH WEBLISTING |                         |                                           |                                                |           |
|                 |                         |                                           |                                                |           |
|                 |                         |                                           |                                                |           |
|                 | Dein Restaurant         | Kontaktdaten                              | Dein Angebot                                   | Übersicht |
| -               |                         | Dein An<br>Was können deine Ku            | gebot<br>Inden erwarten?                       |           |
|                 |                         |                                           |                                                |           |
|                 | Küche                   |                                           |                                                | ₽         |
|                 | Nachtisch               |                                           |                                                | Ð         |
|                 | Spezielle Ernährungsbed | dürfnisse                                 |                                                | ٥         |
|                 | Getränke                |                                           |                                                | ۲         |
|                 | Speisen                 |                                           |                                                | €         |
|                 | Angebotene Mahlzeiten   |                                           |                                                | ٥         |

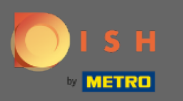

# Când totul este configurat, faceți clic pe Continuare .

|                           | Bitte habe etwas Geduld: Di | e Aktivierung deiner Geschäftseinträge in allen Netzwerken wird bis zu 2 Tag | e dauern. |
|---------------------------|-----------------------------|------------------------------------------------------------------------------|-----------|
| <b>D I S H</b> WEBLISTING |                             |                                                                              |           |
|                           | O Tierfreundlich            | O Buffet                                                                     |           |
|                           | Catering                    | Lieferung                                                                    |           |
|                           | O Kostenloses WLAN          | O Kinderecke                                                                 |           |
|                           | Bedienung Außenbereich      | Kostenpflichtiges WLAN                                                       |           |
|                           | 😑 Parkplatz                 | O Privatveranstaltung                                                        |           |
|                           | O Zimmerservice             | Take-away                                                                    |           |
|                           | O Parkservice               | O Hochzeitsservice                                                           |           |
|                           | O Speiserestaurant          |                                                                              |           |
|                           |                             |                                                                              |           |
|                           |                             |                                                                              |           |
|                           | Zahlungsmethoden            |                                                                              |           |
|                           | Amex                        | Carte ticket                                                                 |           |
|                           | Nur Bargeld                 | Scheck                                                                       |           |
|                           | Kontaktlos                  | O Debitkarte                                                                 |           |
|                           | Erzsebet Utalvany           | O Reisescheck                                                                |           |
|                           | O Mastercard                | O Mir                                                                        |           |
|                           | SzepKartya                  | ○ Ticket                                                                     |           |
|                           | 😑 Visa                      |                                                                              |           |
|                           |                             |                                                                              |           |
|                           |                             |                                                                              |           |
|                           | Zurück                      |                                                                              | Weiter    |
|                           |                             |                                                                              |           |
|                           |                             |                                                                              |           |
|                           | Kontakte                    | Nutzungsbedingungen Datenschutz Cookie-Einstellungen                         |           |
|                           |                             | © Hospitality Digital 2020 - Alle Rechte vorbehalten                         |           |

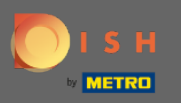

#### (i) Asta e. Esti gata. Faceți clic pe înregistrare pentru a începe procesul de listare.

|                           | Bitte habe      | etwas Geduld: Die Aktivierung deiner Geschäft | seinträge in allen Netzwerken wird bis zu 2 Ta | ge dauern. |   |
|---------------------------|-----------------|-----------------------------------------------|------------------------------------------------|------------|---|
| <b>D I S H</b> WEBLISTING |                 |                                               |                                                |            | • |
|                           |                 |                                               |                                                |            |   |
|                           |                 |                                               |                                                |            |   |
|                           | Dein Restaurant | Kontaktdaten                                  | Dein Angebot                                   | Übersicht  |   |
|                           |                 |                                               | <u> </u>                                       |            |   |
|                           |                 |                                               | X                                              |            |   |
|                           |                 |                                               | )                                              |            |   |
|                           |                 |                                               |                                                |            |   |
|                           |                 | Bestätige, wenn du d                          | ie Daten zu deinem                             |            |   |
|                           |                 | Onternehmen se                                | nden mountest.                                 |            |   |
|                           |                 | Regis                                         | trieren                                        |            |   |
|                           |                 | Zu                                            | ück                                            |            |   |
|                           |                 |                                               |                                                |            |   |
|                           |                 |                                               |                                                |            |   |
|                           |                 | Kontakte Nutzungsbedingungen                  | Datenschutz Cookie-Einstellungen               |            |   |
|                           |                 | © Hospitality Digital 2020                    | - Alle Rechte vorbehalten                      |            |   |